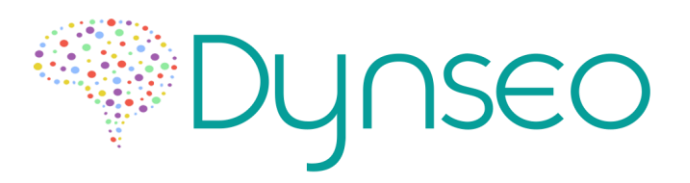

## Procédure de connexion HDMI Wifi Dongle Mirascreen

Vous avez reçu un kit vous permettant de connecter votre tablette à un téléviseur HDMI.

1. Branchez le **WIFI Dongle Mirascreen** sur le port HDMI de votre téléviseur, et alimentez-le avec le câble Samsung soit en le branchant sur le port USB de votre télévision soit sur une prise secteur

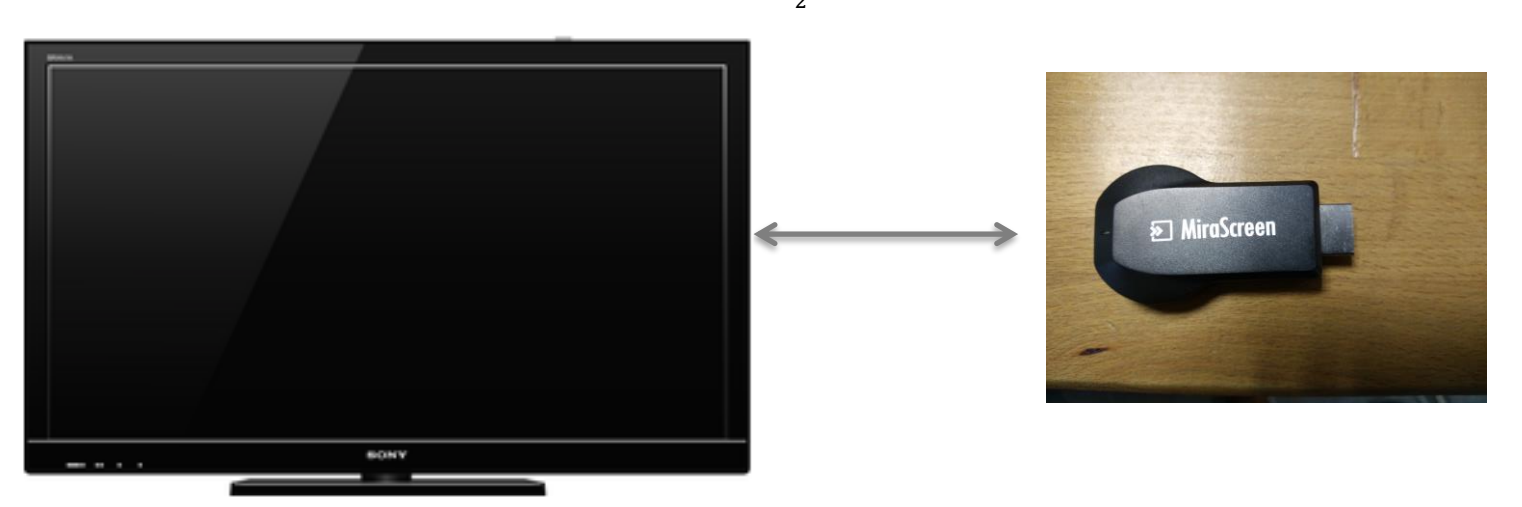

2. Branchez le **WIFI Dongle Mirascreen** à une alimentation grâce au câble micro USB – USB que vous avez reçu (port micro USB sur le WIFI Dongle, port USB sur la télé ou sur une prise secteur).

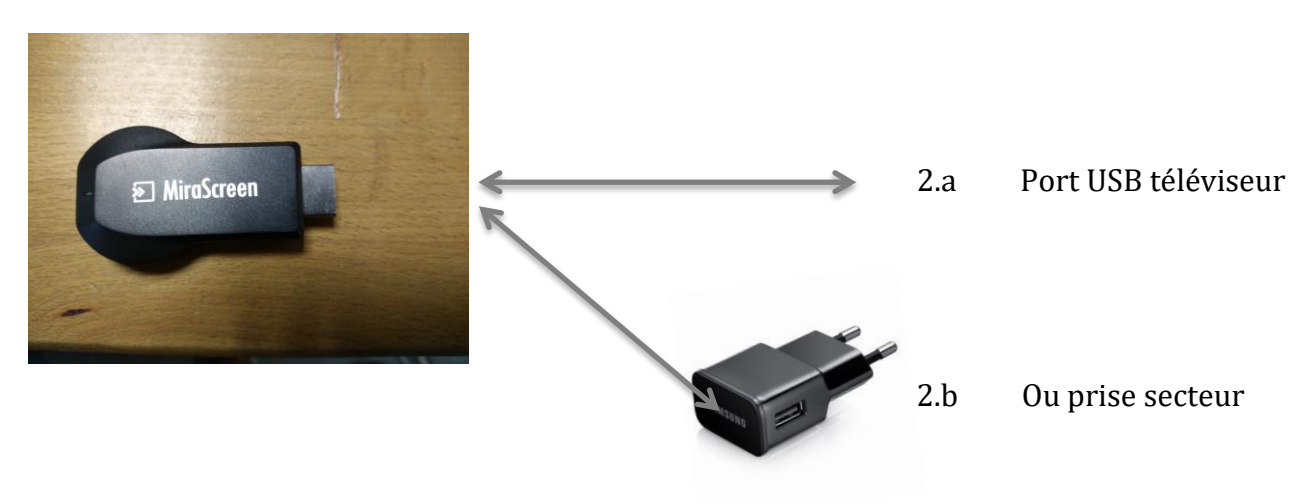

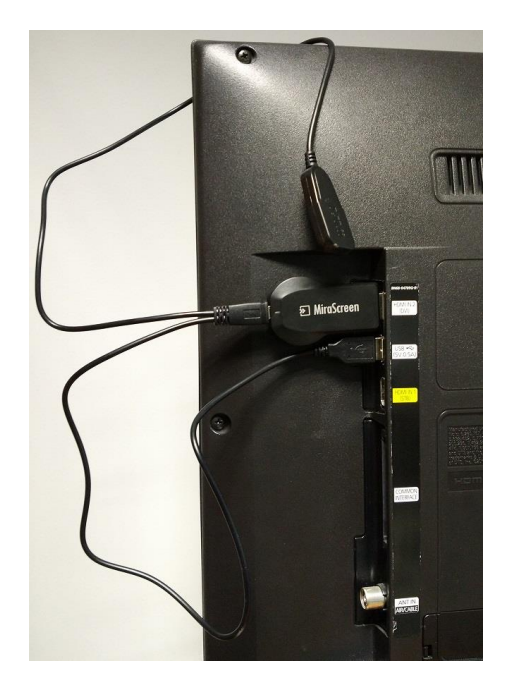

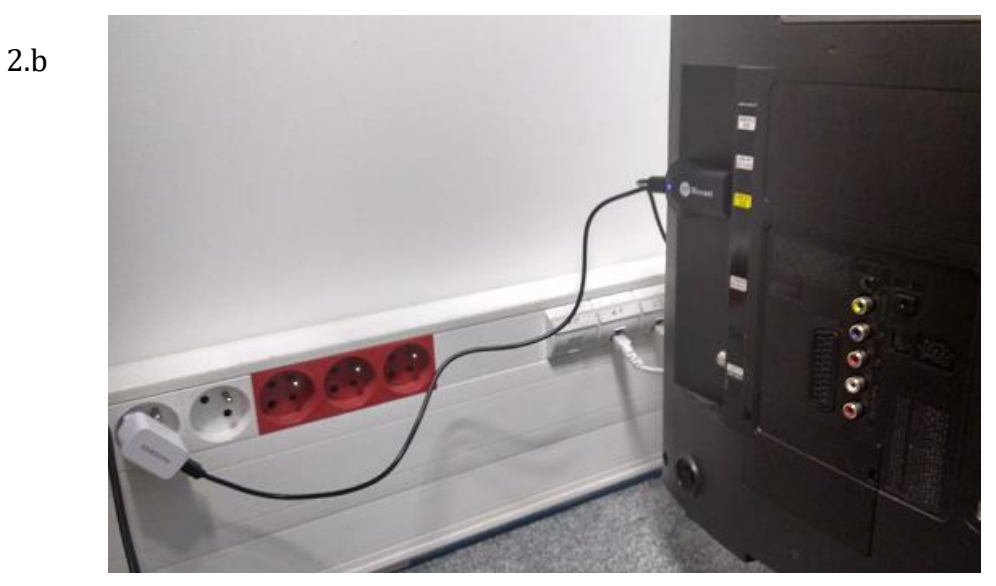

Dans les deux cas, vous devez voir une lumière rouge sur l'adaptateur pour vous assurer qu'il est alimenté. **Vous ne devez rien brancher à la tablette.** 

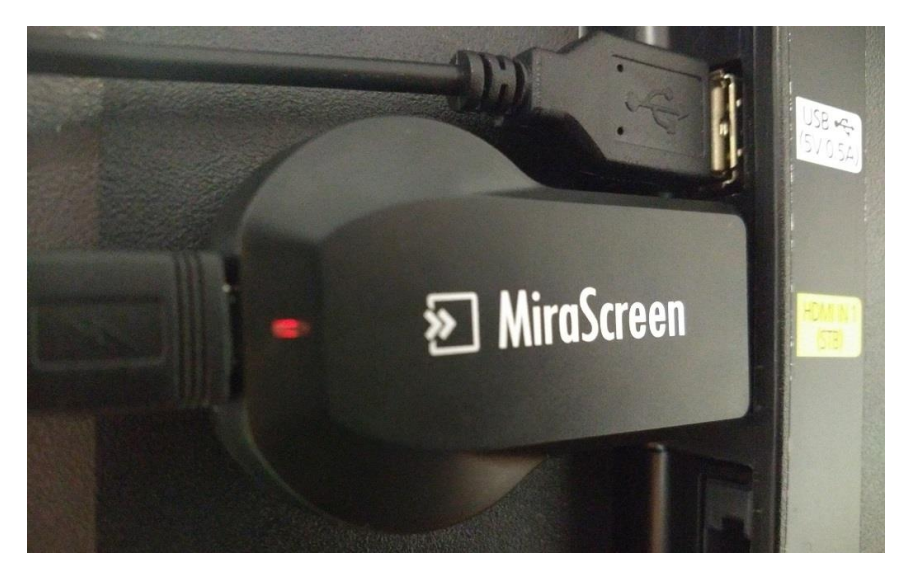

2.a

- 3. Allumez maintenant votre téléviseur et sélectionnez la source HDMI
- 4. Vous devriez voir apparaitre cet écran sur votre téléviseur

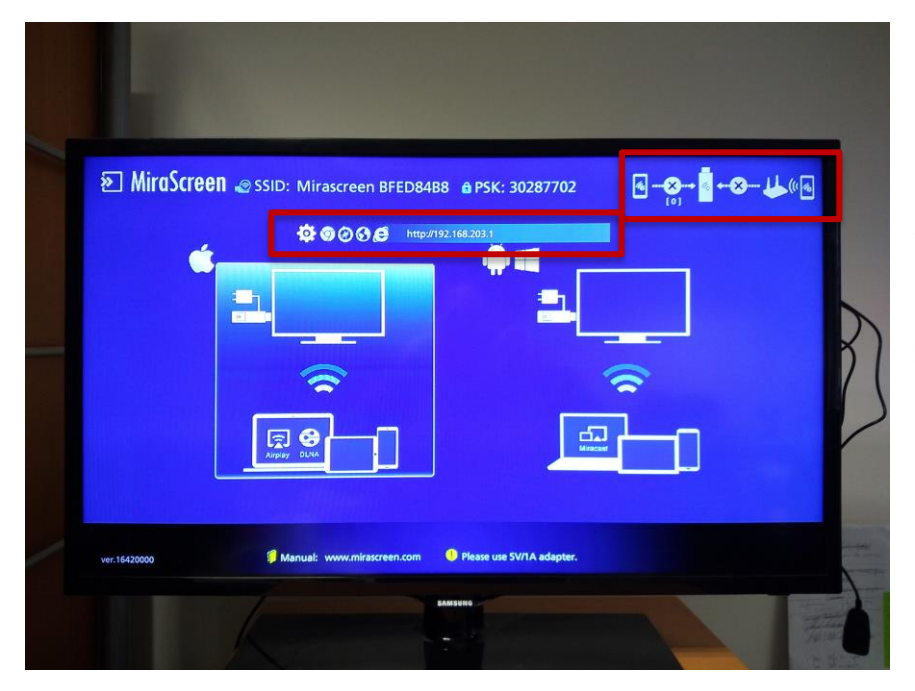

Ces symboles ainsi que l'adresse ip indiquent que le dongle n'est pas dans le bon mode de fonctionnement.

5. Pour mettre votre dongle dans le bon mode de fonctionnement, cliquez sur le petit bouton présent sur celui-ci

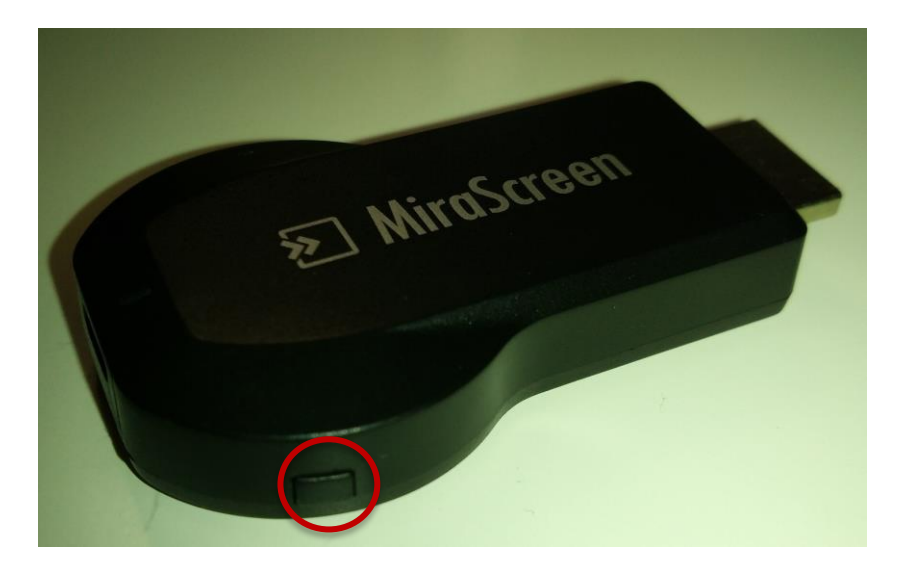

## 6. Cet écran devrait alors s'afficher sur votre téléviseur

| EZMirror   | SSID: Mirascreen BFED8     | 34B8 🏚 PSK: 30287702           | <mark><mark>₀</mark> -@-[]-@-€</mark> | ₽ |
|------------|----------------------------|--------------------------------|---------------------------------------|---|
| Ś          |                            | **                             |                                       |   |
|            | (                          |                                | \$                                    |   |
|            |                            | Minacro<br>Pile: 12            | HE RFED8488                           |   |
| wr 15/2000 | Manual: www.mirascreen.com | EZMirror display resolution is | decided by smartphone/tablet          |   |

Ces symboles ainsi que l'absence d'adresse ip indiquent que vous êtes dans le bon mode de fonctionnement.

7. Saisissez votre tablette et glissez votre doigt du haut de l'écran vers le bas pour ouvrir le menu de paramètres rapide

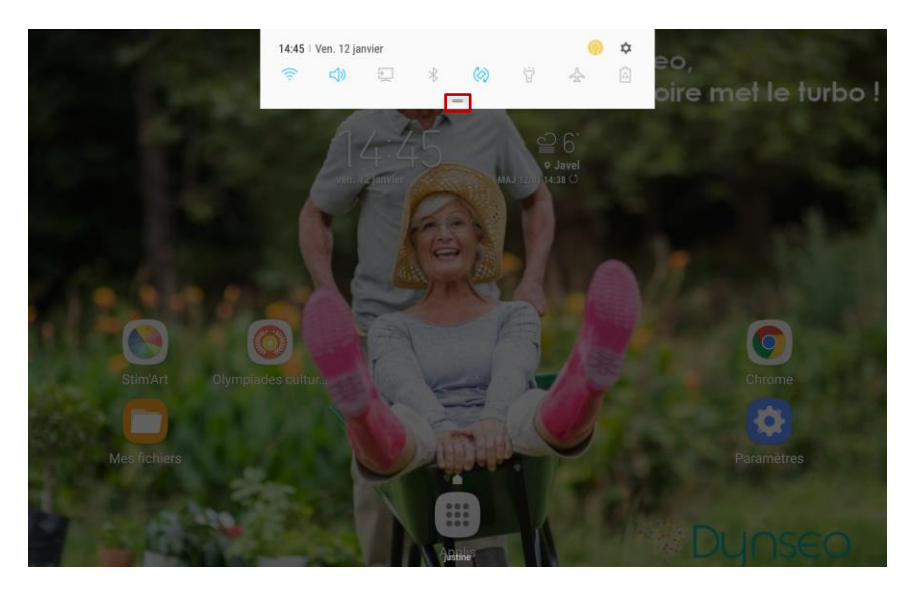

8. Maintenez le symbole avec deux lignes horizontale puis glissez votre doigt vers le bas. Le menu complet devrait s'afficher. Une fois affiché, cliquez sur « Smart View »

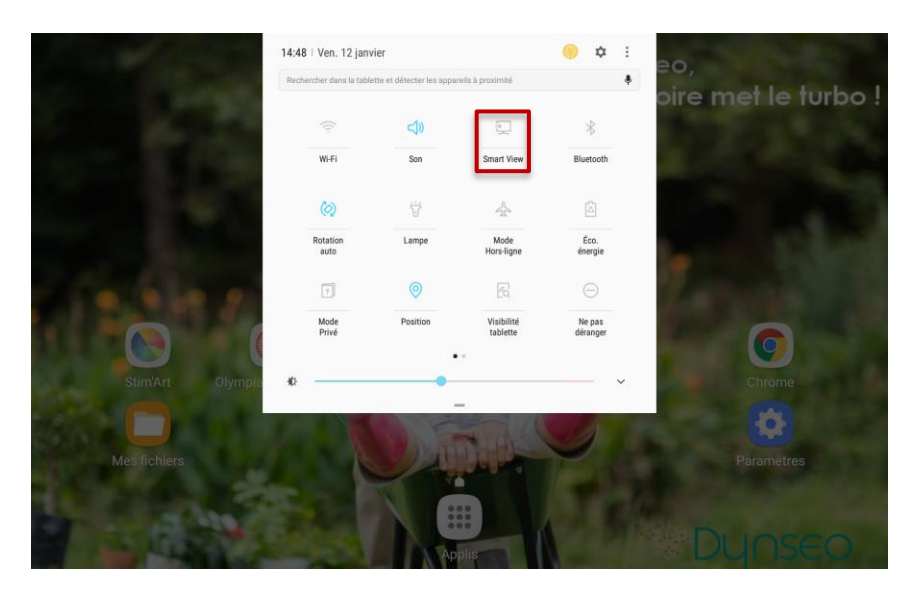

9. Une pop-up devrait s'afficher vous indiquant un appareil à sélectionner. Cliquez sur « Mirascreen XXXXX »

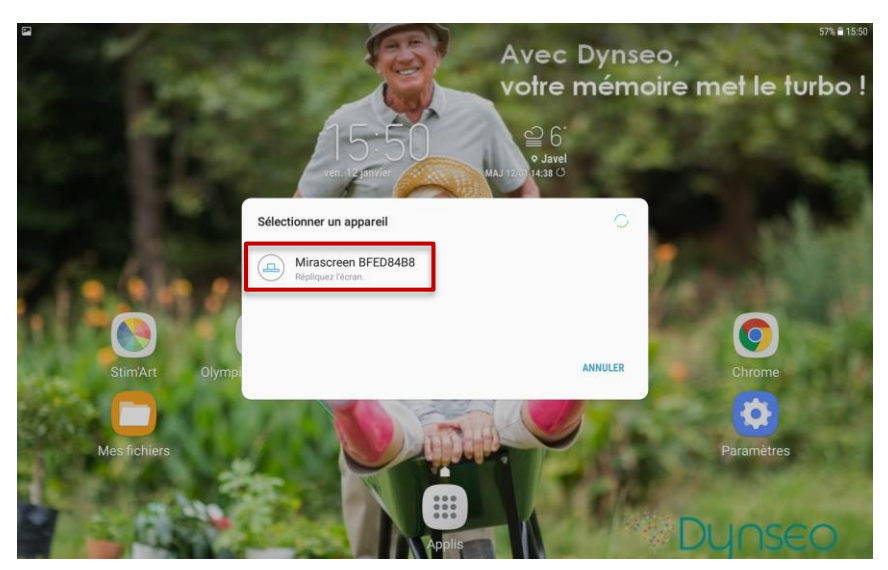

10. Une pop-up indiquant que la connexion est en cours devrait apparaître, il vous suffit d'attendre un peu et vous verrez l'écran de votre tablette apparaître sur votre téléviseur

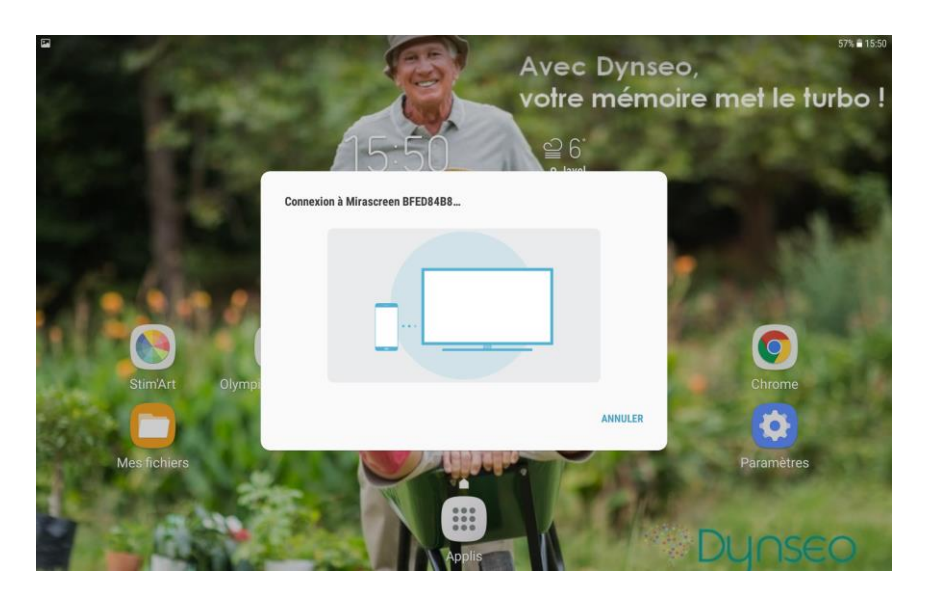

Si vous rencontrez des soucis ou si vous avez des questions, n'hésitez pas à nous appeler au 09 66 93 84 22 ou par mail support@dynseo.com